## 写真のサイズを小さくする方法

ここでは Windows のアプリ「ペイント」で簡単にサイズ変更する方法を紹介します。

1. サイズを変更したい画像の上で右クリックし、[プログラムから開く] → [ペイント] を選択して [OK] をクリックします。

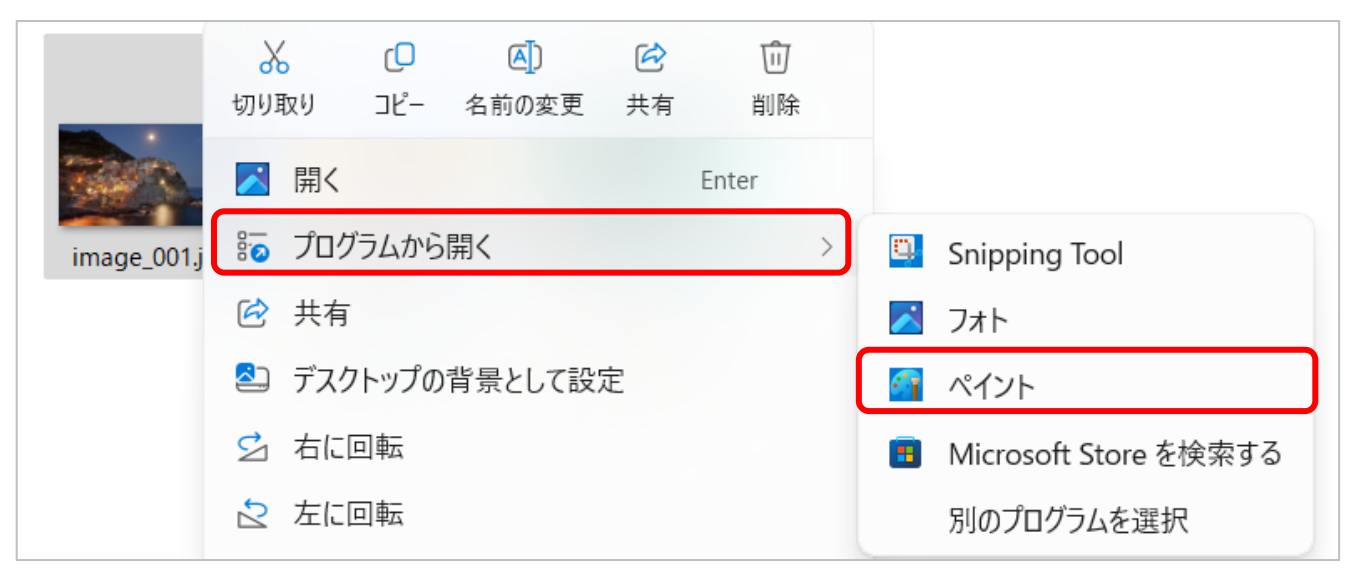

2. [サイズ変更と傾斜] をクリックします。

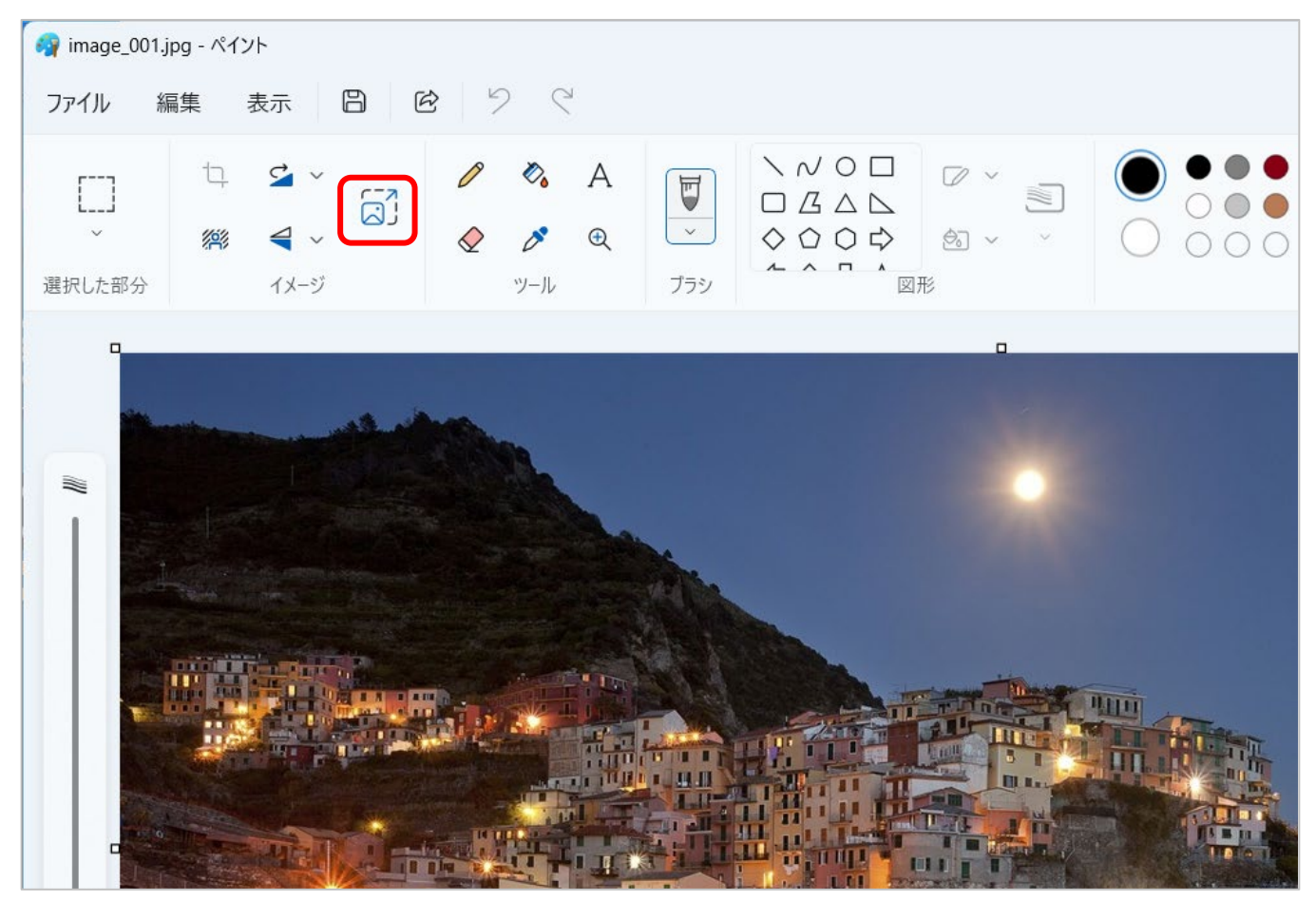

3. 好みのサイズを設定し、[OK]をクリックします。

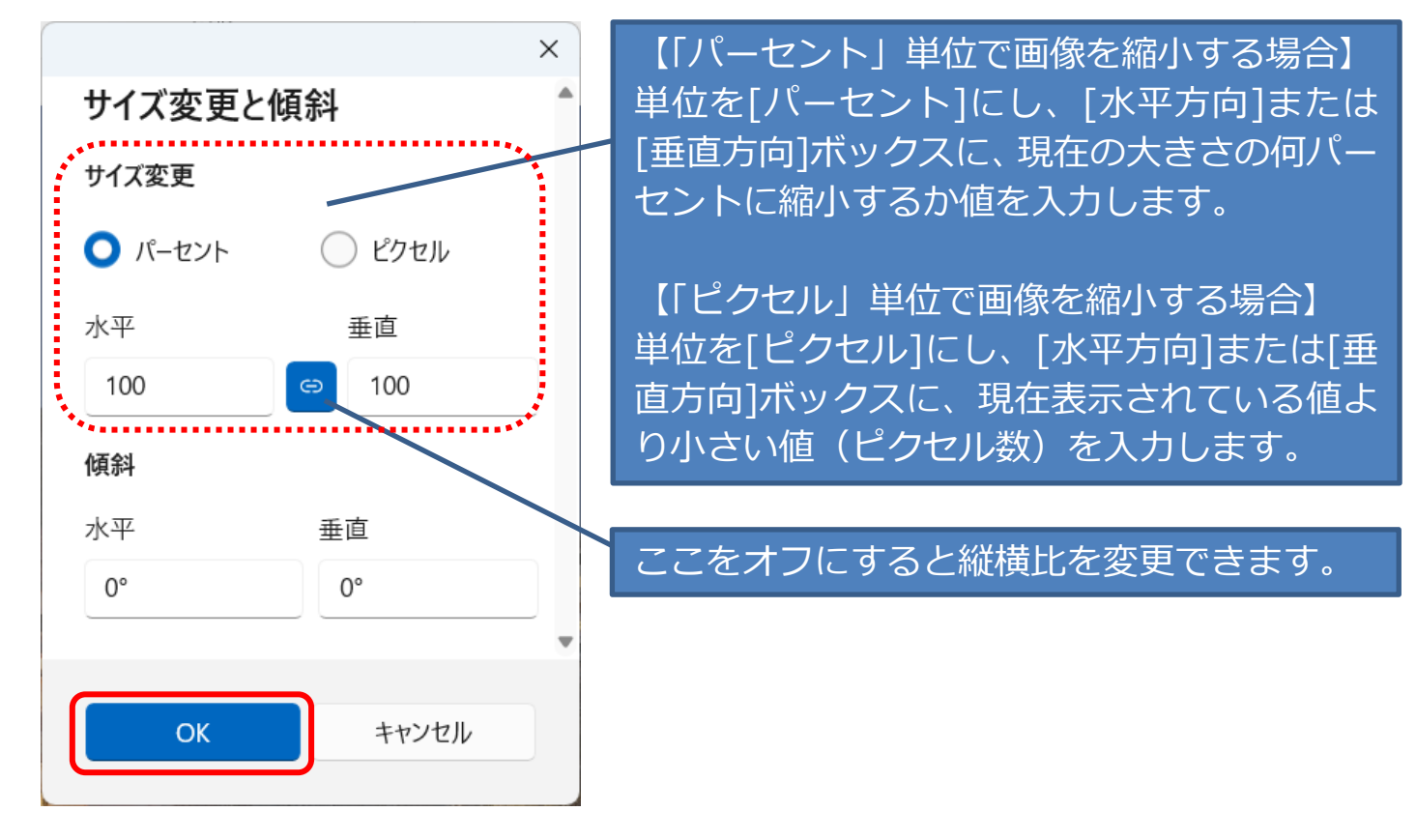

## 4. 名前を付けて保存します。

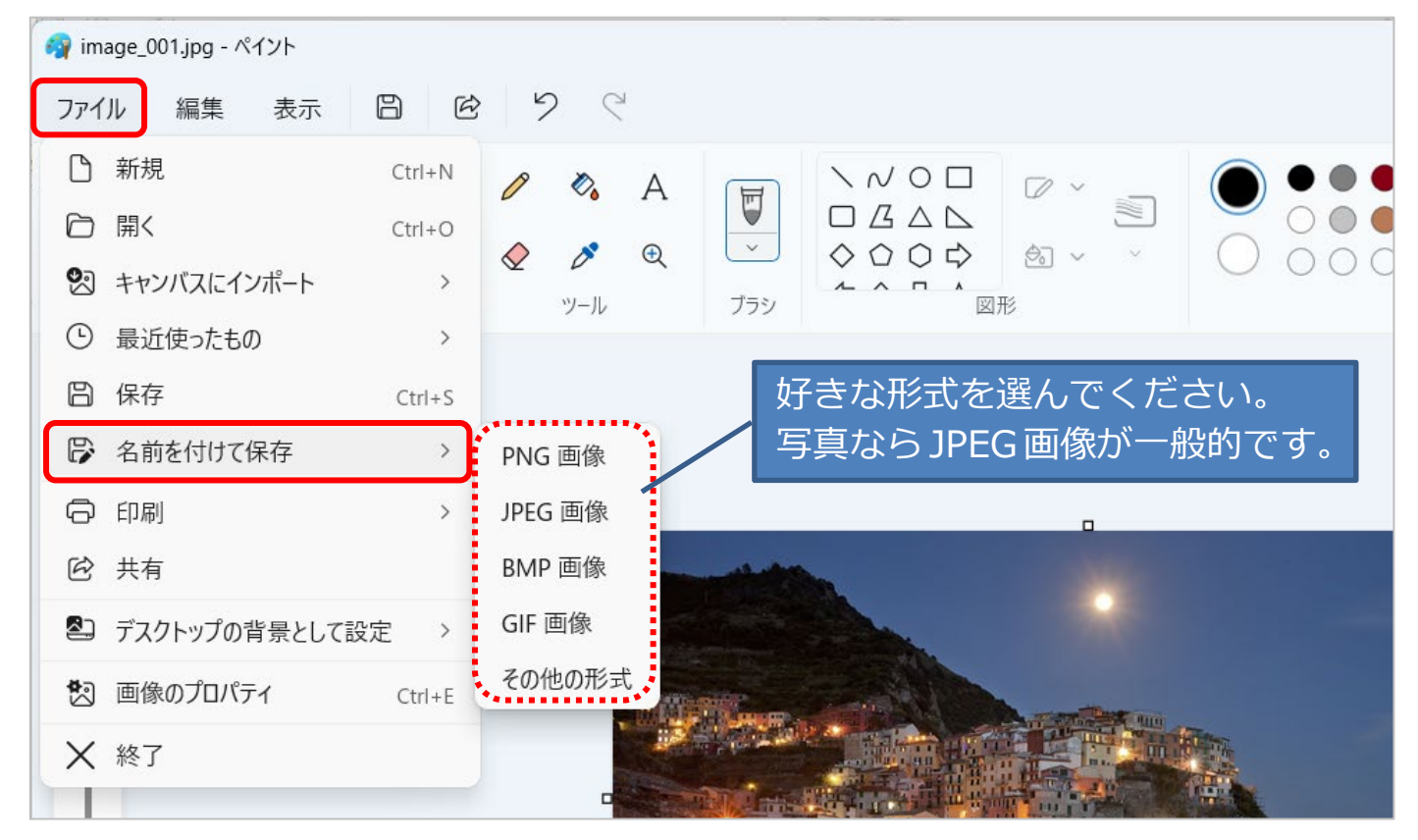